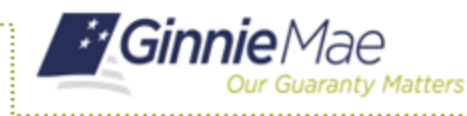

## ADDING ADDITIONAL ESCROW ACCOUNTS

- 1. Navigate to MyGinnieMae via <u>https://my.ginniemae.gov</u>.
- 2. Select Login.
- 3. Login with you MGM credentials.
- 4. Select the **Pools & Loans** tab to access the Pools & Loans Page.

The Pools & Loans Page will display.

|       |           |             |             |                                     |                   | 원을 Communities 🗸                   | 🛱 Tools 🗸 🗁 Files                     | @ Knowledge Contar |
|-------|-----------|-------------|-------------|-------------------------------------|-------------------|------------------------------------|---------------------------------------|--------------------|
| -     | Ginnie    | Mae Mitters | yGinnieMae  |                                     |                   |                                    | Q (P                                  | Helio Edwin 1642   |
| M     | 786       | Pools &     | Loans Maint | enance<br>75                        | 95                | 235                                | 29                                    |                    |
|       | ALMERON   |             | Dist        | Submitted for<br>Final Centrication | Final Certified   | issued                             | TAI Poots                             |                    |
|       |           |             | RD          | OY FOR SUBMISSION O IN              | SSED ★ FAVORITE 🖓 | BELECTED 🕹 OBFITTED                | Q. Plass enter Pool ID                | Advanced           |
| Total | GS7 Selec | bed: 0      |             |                                     |                   |                                    |                                       |                    |
|       |           |             |             |                                     |                   |                                    |                                       | ISSUER ID          |
| Ð     | 台         | BH0407      | PN          | 02/01/2019                          | 00<br>AS          | M687U S BANK NATIONAL<br>SOCIATION | Certification                         | 3996               |
| 8     | ń         | BH0406      | GL          | 02/01/2019                          | 2 10<br>AG        | M667U S BANK NATIONAL<br>SOCIATION | Bubmitted for Final     Certification | 3998               |
|       |           |             |             |                                     |                   |                                    | - Coloradian for Final                |                    |

## 5. Select the appropriate **Pool number**.

The Pool Details Page will display.

- 6. Select the **Edit** button.
- Select the Add button under Escrow Accounts under the Master Agreements section.
- 8. Select an **ABA/ Federal Routing Number** value from the dropdown.

| Custodian Number / Name 000466 / U S BANK NATIONAL          | Subservicer Number / Name           | Transfer<br>Transfer at Issu:<br>Ves 🛞 | ance (TAI)<br>No | Principal & Interest Account<br>ABA / Federal Routing Number<br>101000019 / Commerce Bank | Account Number<br>208015544 |   |
|-------------------------------------------------------------|-------------------------------------|----------------------------------------|------------------|-------------------------------------------------------------------------------------------|-----------------------------|---|
| Escrow Accounts                                             |                                     |                                        |                  |                                                                                           |                             |   |
| (P) 400                                                     |                                     |                                        |                  |                                                                                           |                             |   |
| ⊕ ADD                                                       | ABA / FEDERAL ROUTING NUMBER        |                                        |                  | ACCOUNT NUMBER                                                                            |                             |   |
| ADD     101000019 / Commerce B                              | ABA / FEDERAL ROUTING NUMBER        |                                        | 208015545        | ACCOUNT NUMBER                                                                            | _                           | 8 |
| ADD     101000019 / Commerce B     001001387 / Regions Bank | aba / Federal Routing Namer<br>Bank |                                        | 208015545        | ACCOUNT NUMBER                                                                            |                             | 8 |

- 9. Select an **Account Number** from the dropdown.
- 10. Select Save.

| O ADD                                 |                |                |   |
|---------------------------------------|----------------|----------------|---|
| ABA / FEDERAL                         | ROUTING NUMBER | ACCOUNT NUMBER |   |
| 101000019 / Commerce Bank             |                | 208015545      | 1 |
| 081006162 / Enterprise Bank And Trust |                | 1              | Ŧ |
|                                       | 0              | 2135419        |   |